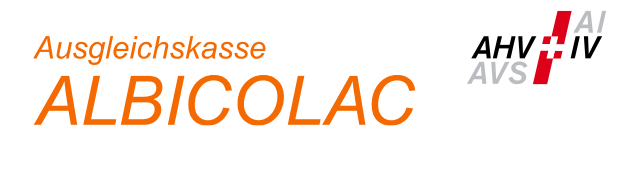

## Anleitung Ablauf erstmalige Anmeldung ALPS via connect (Stand: 26.07.2023)

1. Loggen Sie sich ins connect ein und wählen Sie unter «Mitarbeitende» den Menüpunkt "Entsendungen (ALPS)".

| Suche                          | Q | Aufgaben (12) |
|--------------------------------|---|---------------|
| ♠ Startseite                   |   | MA MA         |
| MA Mitarbeitende               | ~ |               |
| Übersicht Mitarbeitende        | ☆ |               |
| Mitarbeitende anmelden         | ☆ | MA            |
| Mehrfachanmeldung              | ☆ |               |
| Mitarbeitende abmelden         | ☆ |               |
| Entsendungen (ALPS)            | ☆ |               |
| FZ Familienzulagen             | ~ |               |
| EO Erwerbsersatz               | ~ | MA            |
| MSE Mutterschaftsentschädigung | ~ | Alle anzeigen |
| LM Lohnmeldung                 | ~ |               |
| BR Buchhaltung und Rechnung    | ~ |               |
| ÜG Übrige Geschäfte            | ~ |               |

2. Sie werden auf die Seite "Zugriff beantragen" weitergeleitet. Nachname und Vorname sind bereits vorgedruckt. Die Nutzungsbedingungen bitte akzeptieren und auf "Weiter" klicken.

| 0 | Schweizerische Eidgenossenschaft<br>Confédération suisse<br>Confederazione Svizzera<br>Confederaziun svizra | eGovernmen |
|---|----------------------------------------------------------------------------------------------------|------------|
|---|----------------------------------------------------------------------------------------------------|------------|

Government Identity and Access Management (eIAM)

## Zugriff beantragen

Bitte füllen Sie alle notwendigen Felder aus. Für zusätzliche Angaben steht Ihnen bei Bedarf das Kommentarfeld zur Verfügung. Lesen und akzeptieren Sie die Nutzungsbestimmungen. Klicken Sie anschliessend auf "Weiter".

| Nachname                                             | Muster                                                                                    |           |        |
|------------------------------------------------------|-------------------------------------------------------------------------------------------|-----------|--------|
| Vorname                                              | Hans                                                                                      |           |        |
| Organisation                                         | bitte leer lassen                                                                         |           |        |
| Kommentar                                            |                                                                                           |           |        |
| Nummer Ihrer<br>Identitätskarte<br>oder Ibres Basses | n/a                                                                                       |           |        |
|                                                      | Nutzungsbedingungen anzeigen <ul> <li>Ich akzeptiere die Nutzungsbestimmungen.</li> </ul> |           |        |
|                                                      |                                                                                           | Abbrechen | Weiter |

3. Der Antrag wurde nun erfolgreich gestellt. Klicken Sie auf "Zurück zur Anwendung".

| 0 | Schweizerische Eidgenossenschaft<br>Confédération suisse<br>Confederazione Svizzera<br>Confederaziun svizra | eGovernment Identity and Access Management (eIAM)                                                                                                    | DE F  | R IT |
|---|----------------------------------------------------------------------------------------------------|----------------------------------------------------------------------------------------------------|-------|------|
|   | Abschlu                                                                                                    | iss des Zugriffsantrags                                                                                                    |       |      |
|   | Sie haben nun Zug<br>Die neuen Zugriffs<br>Anwendung" start                                                 | şriff auf die gewünschte Anwendung.<br>sberechtigungen sind erst aktiv, wenn Sie sich an der Anwendung erneut anmelden. Mit "Zurück<br>en sie den Login Prozess neu. | k zur |      |
|   | V Ihr Zugrif                                                                                                | fsantrag für die Anwendung 'Applicable Legislation Portal Switzerland' wurde erfolgreich gestel                                                                      | lt.   |      |
|   |                                                                                                    | Zurück zur Anwendung                                                                                                    |       |      |
|   | Kontaktstelle:                                                                                              |                                                                                                    |       |      |
|   | Service-Desk BIT                                                                                            |                                                                                                    |       |      |
|   | Teleton: +41 58 46                                                                                          | 88 88 C                                                                                                    |       |      |

 Sie haben die erstmalige Anmeldung erfolgreich abgeschlossen und befinden sich auf der Startseite von ALPS. Klicken Sie auf «Geschäftsfälle», um zur Eingabemaske für Ihre Meldungen zu gelangen.
 Der Zugriff zu ALPS ist von nun an ohne erneute Anmeldung direkt über das connect möglich (Menüpunkte «Mitarbeitende» → «Entsendungen (ALPS)», siehe Ziffer 1 hiervor).

| Schweizerische Eidgenosse<br>Confédération suisse<br>Confederazione Svizzera<br>Confederaziun svizra | nschaft ALPS volte vizzer/Albert2-ed. 11-62                                                                                                    |
|----------------------------------------------------------------------------------------------------|----------------------------------------------------------------------------------------------------|
|                                                                                                    | 💻 💶 📰 Abrecht, Stefan (IDREF950101031927391) - Mitarbeiter Firma  🕄                                                                                                    |
| Unterstellungsportal                                                                                 | Startsolte                                                                                                    |
| Startseite                                                                                           |                                                                                                    |
| Mein Benutzer                                                                                        | Willkommen beim Unterstellungsportal des Bundesamts für Sozialversicherungen.                                                                                                    |
|                                                                                                    | Aktuelles: 30.01.2019 ALPS steht am Mittwoch 6.2.2019 ab 17.00 nicht mehr zur Verfügung. Grund ist die Installation eines neuen<br>Patches, der zu Performance-Verbesserungen führen wird. Ab 7.2.2019 8.00 Uhr sollte ALPS wieder zur Verfügung stehen.                                                             |
|                                                                                                    | Wie bearbeite ich eine Entsendung in ALPS?                                                                                                    |
|                                                                                                    | Quick Guide zur Unterstellungsplattform DE FR II EN                                                                                                    |
|                                                                                                    | Benutzeranleitung zur Unterstellungsplattform für Firmen DE ER II EN                                                                                                    |
|                                                                                                    | Leitfaden DE FR IT EN                                                                                                    |
|                                                                                                    | Nutzungsbedingungen DE FR II EN                                                                                                    |
|                                                                                                    | Nutzungsvereinbarung - Rolle Firmen-Administrator <u>DE FR IT EN</u>                                                                                                    |
|                                                                                                    | Hilfsblatt für die Bestimmung des anwendbaren Sozialversicherungsrechts bei Mehrfachtätigkeit DE FR IT EN                                                                                                    |
|                                                                                                    | Information on                                                                                                    |
|                                                                                                    | informationen                                                                                                    |
|                                                                                                    | Auskünfte und technischer Support für Ausgleichskassen:                                                                                                    |
|                                                                                                    | Telefon +41 58 460 83 11                                                                                                    |
|                                                                                                    | E-Mail alps@bsv.admin.ch                                                                                                    |
|                                                                                                    | Ausführliche Informationen zu Enteendungen: https://www.bev.admin.ch/heu/de/home/informationen.fuor/anteendte.html                                                                                                    |
|                                                                                                    | https://www.bsv.admin.ch/bsv/de/home/sozialversicherungen/int/anudlagen-und-                                                                                                    |
|                                                                                                    | Aktuelle Informationen zu den Abkommen: abkommen/sozialversicherungsabkommen.html                                                                                                    |
|                                                                                                    | Alle mit * bezeichneten Felder müssen für eine erfolgreiche Übermittlung Ihres Antrages ausgefüllt sein. Eingaben werden automatisch<br>überprüft und Korrekturhinweise eingeblendet.<br>Sie können das Erfassen der Angaben jederzeit unterbrechen und zu einem späteren Zeitpunkt an beliebiger Stelle fortsetzen. |
| Geschäftsfälle                                                                                       |                                                                                                    |